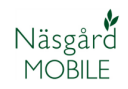

# Näsgård Mobile TID

Generellt Näsgård Mobile TID är en tilläggsmodul och måste användas tillsammans med Näsgård Online modul i PC program. Näsgård Mobile TID kan användas separat eller tillsammans med Näsgård Mobile Mark. Har du tillgång till både Mark och TID i PC program kan du som administrator bestämma om en medarbetare skall ha tillgång till Mobile Mark eller TID eller båda delarna, samt inloggningsuppgifter. Läs mer om detta i avsnittet om Åtkomstskydd

### Inloggning

| Näsgård Mobile öppnas via<br>adressen<br>www.mobile.datalogisk.se | C → @ http://www.m P + B C × @ Näsgård MOBIL × Näsgård MOBIL E |
|-------------------------------------------------------------------|----------------------------------------------------------------|
| Här anger du dina<br>inloggningsuppgifter                         | LOGGA IN<br>Användarnamn:                                      |
|                                                                   | Logga in                                                       |
|                                                                   |                                                                |

Välj om du vill registrera fält eller tid uppgifter på flikarna i toppen. Om du inte har tillgång till att registrera fältuppgifter är denna flik nedtonad

| (←) ⊘ ⊘    | http://www.m 🔎 👻 🖒 | × 🥖 Næsgaard TID | × |     | 🟠 🖈 🔅    |
|------------|--------------------|------------------|---|-----|----------|
| Logga ut   |                    | Näsgård MOBILE   |   |     | <b>^</b> |
|            | Fält               |                  |   | Tid |          |
| Register - |                    |                  |   |     |          |

| Du loggar ut från programmet<br>med Logga ut (1).<br>I register delen (2) väljer du<br>vilken typ av plats du vill<br>registrera tid på.<br>Under Sammanställning (3)<br>kan du se hur total tid och<br>sammanställning över<br>förbrukningstyper för en valfri<br>tid.<br>Väljer du driftsenheter (4) kan<br>du skifta till en annan<br>driftsenhet | Logga ut <mark>1 Näsgår</mark> |              |
|----------------------------------------------------------------------------------------------------|--------------------------------|--------------|
| I register delen ( <b>2</b> ) väljer du<br>vilken typ av plats du vill<br>registrera tid på.                                                                                                    | Register<br>Gröda              | 2 Fält       |
| Under Sammanställning (3)<br>kan du se hur total tid och                                                                                                    | Byggnader                      | Djurhållning |
| förbrukningstyper för en valfri<br>tid.                                                                                                    | Maskin                         | Skog         |
| Väljer du driftsenheter ( <b>4</b> ) kan<br>du skifta till en annan<br>driftsenhet                                                                                                    | Översikt                       |              |
|                                                                                                    | Uppsättning<br>4 Driftsenheter |              |

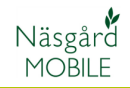

#### Registrera

För att registrera timmar väljer du först typ av plats, i detta exempel Fält.

| ← ⊕ @ http://www.m ♀ ► ≥ ♂ × | 🖉 Næsgaard TID | ×           | - • × |
|------------------------------|----------------|-------------|-------|
| Logga ut                     | Näsgård MOBILE | 1           | ŕ     |
| Fält                         |                | Tid         |       |
| Register                     |                |             |       |
| Gröda                        |                | Fält        |       |
| Byggnader                    |                | Djurhållnin | g     |
| Maskin                       |                | Skog        | E     |
| Övriga platser               |                |             |       |

#### På fliken **Aktiviter** väljs grunduppgifter för registreringen.

På raden **Datum** väljer du datum som tiden berör. Som standard står dagens datum. För att välja ett annat datum klickar du på raden och en kalender visas

|     | September 2012 |     |     |     |     |     |
|-----|----------------|-----|-----|-----|-----|-----|
| man | Tis            | Ons | Tor | Fre | Lör | Sön |
|     |                |     |     |     | 1   | 2   |
| 3   | 4              | 5   | 6   | 7   | 8   | 9   |
| 10  | 11             | 12  | 13  | 14  | 15  | 16  |
| 17  | 18             | 19  | 20  | 21  | 22  | 23  |
| 24  | 25             | 26  | 27  | 28  | 29  | 30  |

På raden **Person** visas ditt namn. Är du administrator kan du välja mellan de registrerade personerna.

Genom att välja **Skördeår** visas de fält och grödor på raden **Platser** som går att välja mellan det skördeåret. Detta styrs även av vilken **driftsenhet** som väljs.

På raden **Aktivitet** väljer du vad du gjort.

Om tiden skall registreras som standard arbetstaxa kan du skriva in denna på raden **timmar**.

| Skapa registrering: Fält |                 |                      |  |  |  |
|--------------------------|-----------------|----------------------|--|--|--|
|                          | Aktiviteter     | Förbrukning          |  |  |  |
| Datum                    | 2012-09-11      |                      |  |  |  |
| Person                   | Dem o Demoss    | son 🔹                |  |  |  |
| Skördeår                 | 2012            | 2012 •               |  |  |  |
| Driftsenhet              | AA1234, Demo    | AA1234, Demolunda AB |  |  |  |
| Plats                    | 1A(Vårkorn, for | ler)                 |  |  |  |
| Aktivitet                | Plöjning        | •                    |  |  |  |
| Timmar                   | 0,00            |                      |  |  |  |
|                          | Ok              | Ângra                |  |  |  |

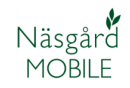

## Näsgård Mobile TID

Manual senast ändrad 2012-09-11

| På fliken <b>Förbrukning</b> anger                                                          | Skapa registrering: Fält |                                  |                |  |
|---------------------------------------------------------------------------------------------|--------------------------|----------------------------------|----------------|--|
| du vad som förbrukats. Här visas det som är inlagt som                                      | Aktivitet                | er                               | Förbrukning    |  |
| standardförbrukning för den aktivitet du valt.                                              | Taxor                    | Normaltimmar                     | "Ռո            |  |
| Klickar du i rutan <b>Taxor</b>                                                             |                          |                                  |                |  |
| Taxor  Normaltimmar  Vertifisarbele 2  Karensdag  Suddon  Suddon                            | Maskiner                 | John Deere 6930<br>Överum 5 skär |                |  |
| Cvertidsarbete 1 Ok Angra                                                                   | Förbrukningsmedel        |                                  |                |  |
| visas de olika lönekate-<br>gorierna. Bocka för de som är<br>aktuella för denna registering | _                        | Ok                               | Ângra          |  |
| och därefter <b>OK</b>                                                                      |                          |                                  |                |  |
| Klickar du i rutan <b>Maskiner</b>                                                          |                          | Skapa regis                      | strering: Fält |  |
| Maskiner                                                                                    | Aktivitet                | er                               | Förbrukning    |  |
| Hardi                                                                                       |                          |                                  |                |  |
| Abhn Deere 6930 Rapid 4m Verum 5 skar                                                       | Taxor                    | Normaltimmar<br>Övertidsarbete 1 |                |  |

visas en lista över alla maskiner. Bocka för de som är aktuella för denna registering och därefter **OK** 

Ångra

Ok

| onupu registrering, rute |                                  |             |  |  |  |
|--------------------------|----------------------------------|-------------|--|--|--|
| Aktiviteter              |                                  | Förbrukning |  |  |  |
| Taxor                    | Normaltimmar<br>Övertidsarbete 1 |             |  |  |  |
| Maskiner                 | John Deere 6930<br>Överum 5 skär | <i>€</i> m  |  |  |  |
| Förbrukningsmedel        |                                  |             |  |  |  |
|                          | Ok                               | Ângra       |  |  |  |

Klickar du i rutan Förbrukning

| Diesel        |    |       |  |
|---------------|----|-------|--|
| 📕 Halm, balar |    |       |  |
|               |    |       |  |
|               | Ok | Ángra |  |

Visas en lista över alla förbrukningsvaror. Bocka för de som är aktuella för denna registering och därefter **OK** 

När du valt klart väljer du OK

| Aktiviteter  |                   |                                  | Förbrukning | 3    |  |
|--------------|-------------------|----------------------------------|-------------|------|--|
| Taxor        |                   | Normaltimmar<br>Övertidsarbete 1 |             |      |  |
| Maskiner     |                   | John Deere 6930<br>Överum 5 skär |             |      |  |
| Förbruknings | Förbrukningsmedel |                                  | ₼           |      |  |
|              |                   | Ok                               | Á           | ngra |  |

### Näsgård Mobile TID Manual senast ändrad 2012-09-11

Näsgård MOBILE

> Därefter visas en sammanställning där du anger tid och mängd av förbrukningsvaror (1).

Som standard läggs arbetstimmarna för de olika lönekategorierna samman och registreras automatiskt på maskinerna.

Du kan ange kommentarer för aktiveteten eller för varje enskild förbrukningsvara genom att klicka på pennan (2)

|              |         | Noter |   |
|--------------|---------|-------|---|
| Aktivitetsno | d:      |       | - |
|              |         |       | w |
| Normaltimn   | nar:    |       | ~ |
| 0            |         |       | ÷ |
| Ovenidsard   | Dete 1: |       | * |
| John Deere   | 6930    |       |   |
|              |         |       | ^ |
| Överum 5 s   | skär:   |       | v |
|              |         |       | ~ |
| Diesel:      |         |       |   |
|              |         |       | ~ |
|              | Ok      | Ángra |   |
|              | JK      | Angra |   |

När du skrivit kommentarerna godkänn med OK

När hela registeringen är klar kommer du tillbaka till start menyn genom att välja meny (3)

### Sammanställning

Genom att välja sammanställningar, kan du stämma av och kontrollera så tider och insatsvaror är korrekt inlagda under en viss tid.

| .ogga ut    | Näsgård I | NOBILE       |
|-------------|-----------|--------------|
| Fält        |           | Tid          |
| Register    | ,<br>     |              |
| Gröda       |           | Fält         |
| Byggnad     | er        | Djurhållning |
| Maskin      |           | Skog         |
| Övriga pla  | tser      |              |
| Översikt    |           |              |
| Sammanstä   | llning    |              |
| Uppsättning |           |              |
| Driftsenhe  | ter       |              |

AA1234 2012 Menu 3 Fält Datum Person 2012-09-11 Dag 2012-09-11 — 1A 6,00 timmar 2012-09-11 Dem o Demosson Beh, areal <u>13,92</u> ha Plöjning Normaltimmar 4,00 tim Övertidsarbete 1 2,00 tim 1 John Deere 6930 6,00 tim Överum 5 skär 6,00 tim Diesel 125,00 I

### Näsgård Mobile TID

Manual senast ändrad 2012-09-11

6,00 timmar

10,00 timmar

8,00 timmar

2.00 timmar

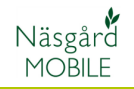

De sammanställda uppgifterna A1234 Menu är för den tid som står i raden 2 Platstyp Datum Person (1) 2012-09-11 Dag 2012-09-11 1 Du kan ändra tidsperiod genom att välja datum (2) Driftsbyggnad 4,00 timmar 6,00 timmar 1A 🕂 Totalt 10,00 timmar Här kan du välja mellan Urval för datum periodlängd 1 dag, 1 vecka, 1 1 Vecka • månad och valfri period. På datumraderna väljer du 2012-09-05 överst startdatum på perioden och slutdatum på nedersta 2012-09-11 raden Ok Ângra Längs nere finns en total Menu summa av arbetstiden i Platstyp Datum Person perioden. Klickar du på plus visas de olika lönekategorier 2012-09-11 2012-09-11 Dag som är grund till totalsumman Driftsbyggnad 4,00 timmar

🕂 1A

- Totalt

Normaltimmar

Övertidsarbete 1

Vill du kontrollera eller ändra en registrering klickar du på plus framför denna. Du kan nu direkt ändra tid och mängder.

Vill du ta bort eller lägga till förbrukningstyper, klickar du på registeringen. Lägg till eller ta bort på samma vis som du skapade registeringen. Du kan också här välja att ta bort hela registreringen

| Aktiviteter       |                                  |     | Förbrukning |  |
|-------------------|----------------------------------|-----|-------------|--|
| Taxor             | Normaltimmar<br>Övertidsarbete 1 |     |             |  |
| Maskiner          | John Deere 6930<br>Överum 5 skär |     |             |  |
| Förbrukningsmedel | Diesel                           |     |             |  |
| Ok                | Tab                              | ort | Ángra       |  |

| Menu             | AA1234<br>Översikt |                     |
|------------------|--------------------|---------------------|
| Platstyp         | Datum              | Person              |
| 2012-09-11       | Dag                | 2012-09-11          |
| Priftsbyggnad    |                    | 4,00 timmar         |
| 📥 1A             |                    | 6,00 timmar         |
| 2012-09-11 🥖     |                    | Dem o Demosson      |
| Beh. areal       |                    | <u>13,92</u> ha     |
| Plöjning         |                    |                     |
| Normaltimmar     |                    | <u>4,00</u> tim     |
| Övertidsarbete 1 |                    | <u>2,00</u> tim     |
| John Deere 6930  |                    | <u>6,00</u> tim     |
| Överum 5 skär    |                    | <u>6,00</u> tim     |
| Diesel           |                    | <u>125,00</u> I     |
| 🕂 Totalt         |                    | <b>10,00</b> timmar |